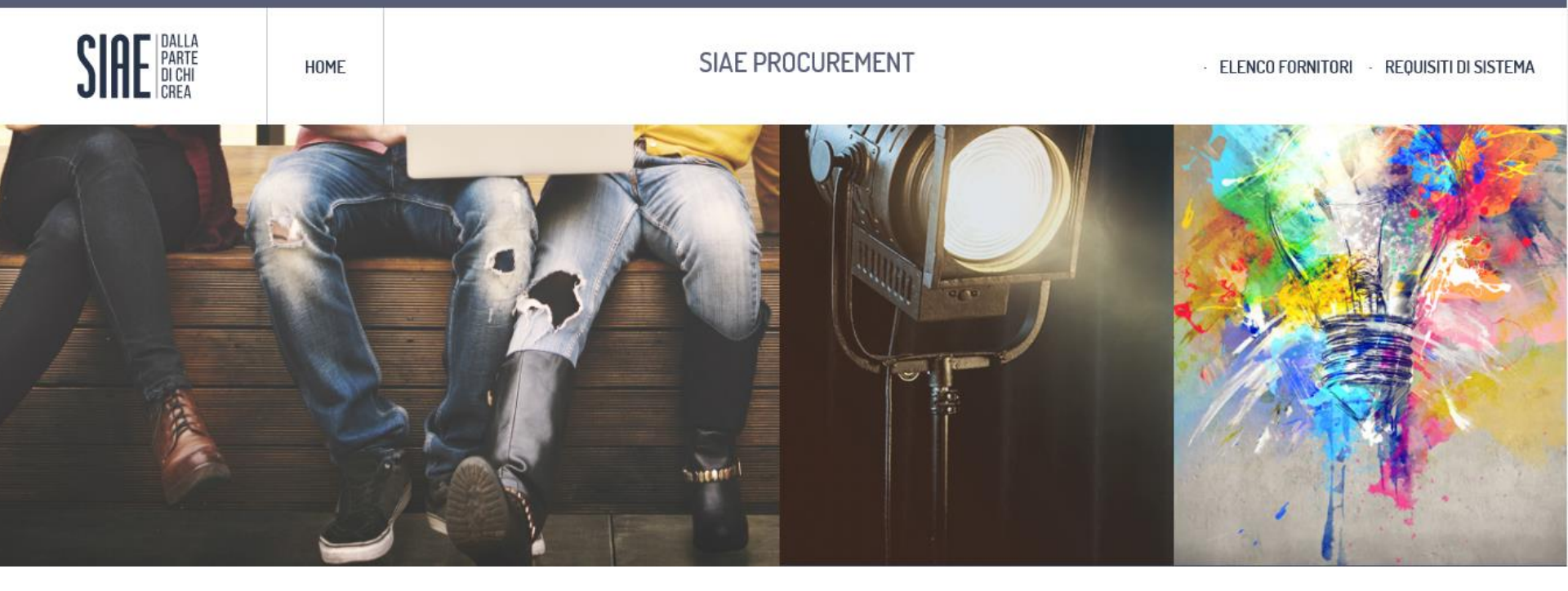

# **SIAE PROCUREMENT** *Guida alla registrazione*

Per partecipare alle indagini di mercato indette in modalità telematica da SIAE è necessario accedere all'Area Riservata di SIAE PROCUREMENT con la propria Username e Password, previo accreditamento al portale stesso che si compone delle seguenti fasi:

- 1) Lettura e accettazione dei documenti per l'abilitazione a SIAE PROCUREMENT
- 2) registrazione on-line
- 3) Selezione delle categorie merceologiche di proprio interesse
- 4) Compilazione dei questionari associati alle categorie merceologiche

| SIAE DALLA<br>PARTE<br>DI CHI<br>CREA             | HOME          | SIAE PROCUREMENT                                                                                                    | • ELENCO FORNITORI • REQUISITI DI SISTEMA                                                 |
|---------------------------------------------------|---------------|----------------------------------------------------------------------------------------------------|-------------------------------------------------------------------------------------------|
| LOGIN                                             |               | DOCUMENTAZIONE                                                                                                    | SERVIZIO DI ASSISTENZA                                                                    |
| username                                          |               | Guida alla registrazione<br>Condizioni generali<br>Informativa per il trattamento dei dati                                                                                                    | Assistenza on-line<br>+39 02 26 600 2616<br>Il servizio assistenza è attivo dal lunedì al |
| Registrazione al Portale<br>Recupero username o p | e<br>bassword | ACCEDI<br>ACCEDI<br>AC | al nerdì dalle ore 09:00 alle ore 18:00<br>on<br>za                                       |

Per effettuare la registrazione al Portale è necessario leggere e accettare le condizioni di registrazione al portale e l'informativa sulla privacy.

I suddetti documenti sono disponibili anche nella Home page del Portale, nell'area «Documentazione».

| Ho letto e accettato le Condizioni Generali                                                                                                    |   |
|----------------------------------------------------------------------------------------------------|---|
| Accetto     Non accetto                                                                                                    |   |
| Informativa per il trattamento dei dati personali                                                                                                    |   |
| ai sensi e per gli effetti di cui all'art. 13 del D.lgs. 30 giugno 2003, n. 196 "Codice in materia di protezione dei dati personali"                                                                                                    | ~ |
| Ai sensi dell'art. 13 del D. Lgs. n. 196 "Codice in materia di protezione dei dati personali", La informiamo che i dati personali da Lei forniti potranno costituire oggetto di trattamento, nel rispetto della normativa richiamata.                                 |   |
| Per trattamento dei dati personali si intende la loro raccolta, registrazione, organizzazione, elaborazione, modificazione, selezione, raffronto, utilizzo, interconnessione, blocco, comunicazione, diffusione, cancellazione e distruzione.                         |   |
| Finalità del trattamento                                                                                                    |   |
| La raccolta, ovvero il trattamento dei dati personali, sarà effettuato per finalità di tipo gestionale in relazione alle esigenze contrattuali ed ai conseguenti adempimenti connessi agli obblighi legali e contrattuali dalle stesse derivanti. In particolare per: |   |
| · Adempiere alle esigenze preliminari di stipulazione del contratto;                                                                                                    |   |
| · Adempiere agli obblighi contrattuali nei confronti dell'interessato dando esecuzione ad un atto, pluralità d'atti od insieme di operazioni necessarie all'adempimento dei predetti obblighi;                                                                        |   |
| · Dare esecuzione presso ogni ente pubblico o privato agli adempimenti connessi o strumentali al contratto;                                                                                                    |   |
| · Dare esecuzione ad adempimenti di obblighi di legge;                                                                                                    | ~ |
|                                                                                                    |   |
| Ho letto e accettato l'Informativa per il trattamento dei dati personali                                                                                                    |   |
| Accetto     Non accetto                                                                                                    |   |
| Avanti                                                                                                    |   |
| documenti cliccare «Avanti»                                                                                                    |   |

Successivamente il fornitore deve procedere alla compilazione del form *Dati di registrazione* in cui inserire i dati generali dell'Impresa (ad es. Ragione Sociale, Partita IVA e Codice Fiscale) e i dati del referente di contatto.

Al termine della compilazione di questa pagina l'utente riceverà una mail con le credenziali di accesso (username e password) che saranno successivamente abilitate.

I campi contrassegnati da \* sono obbligatori, pertanto la mancata compilazione non permette di accedere alla schermata successiva.

| Dati di Registrazione                         | Mia Selezione di Categoria | Conferma Registrazione                                  |
|-----------------------------------------------|----------------------------|---------------------------------------------------------|
| Informazioni sull'Azienda                     |                            | Salva 🛛 🖉                                               |
| Ragione sociale (compresa forma<br>giuridica) | Fornitore 1                | Terminata la compilazione dei                           |
| Forma giuridica                               | SpA                        | campi obbligatori cliccare<br>"Salva" por accodoro alla |
| Codice Fiscale                                | 00229933872                | successiva fase del processo                            |
| Partita IVA                                   | 00229933872                | di registrazione.                                       |
| Indirizzo                                     | Via                        |                                                         |
| CAP                                           | 00100                      |                                                         |
| Comune                                        | Roma                       |                                                         |
| Provincia                                     | Roma 🗸                     |                                                         |
| Nazione                                       | ITALIA                     |                                                         |
| Telefono (centralino)                         |                            |                                                         |
| Fax aziendale                                 |                            |                                                         |

Selezionare una o più categorie merceologiche per cui si vuole effettuare la classificazione (1) e cliccare «Conferma selezione Corrente» (2).

| <ul> <li>Albero di Classificazione</li> <li>Registrazione</li> </ul> |                                          |                                    |                    |
|----------------------------------------------------------------------|------------------------------------------|------------------------------------|--------------------|
| Dati di Registrazione                                                | Mia Selezione di Categoria               | Conferma Registrazione             |                    |
|                                                                      |                                          | 2 Conferma S                       | Selezione Corrente |
| Ricerca Testo Cerca                                                  |                                          |                                    |                    |
| Deseleziona Tutti                                                    |                                          |                                    |                    |
|                                                                      |                                          | 🖞 Mostra solo i valori selezionati | ‡ Espandi          |
| <ul> <li>Categorie (prodotti selezionati: 2)</li> </ul>              |                                          |                                    |                    |
| 👻 📮 000 - SIAE - Albo Fornitori                                      |                                          |                                    |                    |
| A - FORNITURE                                                        |                                          |                                    |                    |
| 👻 🚠 A01 - FORNITURA DI ARREDI ED ATTREZZ/                            | ATURE                                    |                                    |                    |
| 🗹 💡 A01.01 - Mobili in legno                                         |                                          |                                    |                    |
| ☑ ♀ A01.02 - Mobili in metallo e altri mate                          | eriali                                   |                                    |                    |
| A01.03 - Arredi ed accessori per uffic                               | sio                                      |                                    |                    |
| A01.04 - Lampade e lampadari                                         |                                          |                                    |                    |
| A01.05 - Segnaletica e cartellonistica                               | 1                                        |                                    |                    |
| 🕨 嚞 A02 - FORNITURA DI ATTREZZATURE, PRO                             | DOTTI E MATERIALI PER IMPIANTI E SERVIZI |                                    |                    |

Dopo aver selezionato le categorie merceologiche, il sistema permetterà di visualizzare il questionari associati. Da questo momento è possibile iniziare la compilazione delle domande.

Si segnala che è possibile compilare i questionari in momenti distinti e che i campi contrassegnati da \* sono obbligatori. Per salvare le informazioni inserite cliccare «Salva».

Si segnala che l'account sarà attivato solo quando tutti i campi contrassegnati da \* saranno compilati.

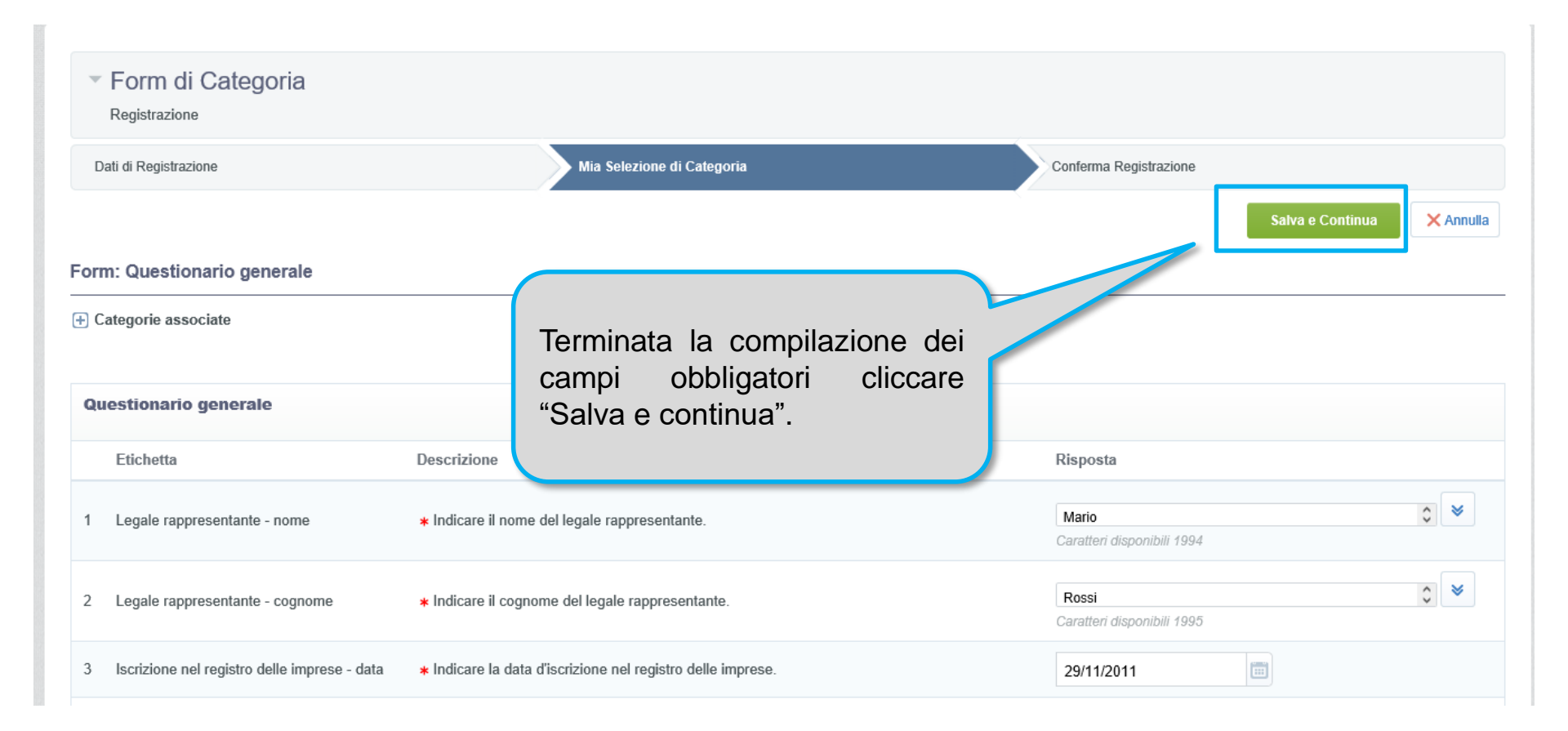

Dopo aver compilato tutti i campi obbligatori richiesti, il sistema presenta la pagina riportata nella schermata sottostante.

Per accedere alla propria area riservata è necessario cliccare il comando «Pagina Iniziale» e dall'area Login accedere la username scelta in fase di registrazione e la password ricevuta mezzo mail all'indirizzo indicato nei dati di registrazione.

| Risultato Registrazione                                                                              |                                                                                            |                                                              |
|----------------------------------------------------------------------------------------------------|--------------------------------------------------------------------------------------------|--------------------------------------------------------------|
| Dati di Registrazione                                                                                | Mia Selezione di Categoria                                                                 | Conferma Registrazione                                       |
|                                                                                                    |                                                                                            | × Chiudi finestra                                            |
|                                                                                                    |                                                                                            | Pagina Iniziale                                              |
| Il Processo di Registrazione è Completo. Il tuo A<br>Inserisci la tua Username e Password per accede | ccount è stato Attivato e ti è stata inviata una email di conferma.<br>are in piattaforma. |                                                              |
| RIGHT 2000 - 2017 BRAVOSOLUTION ~                                                                    |                                                                                            | Cliccare «pagina iniziale « per inserire username e password |

Per accedere a SIAE PROCUREMENT:

Inserire la username scelta in fase di registrazione al Portale

Inserire la password ricevuta tramite mail a seguito della compilazione del form «Dati di registrazione» Cliccare «Accedi»

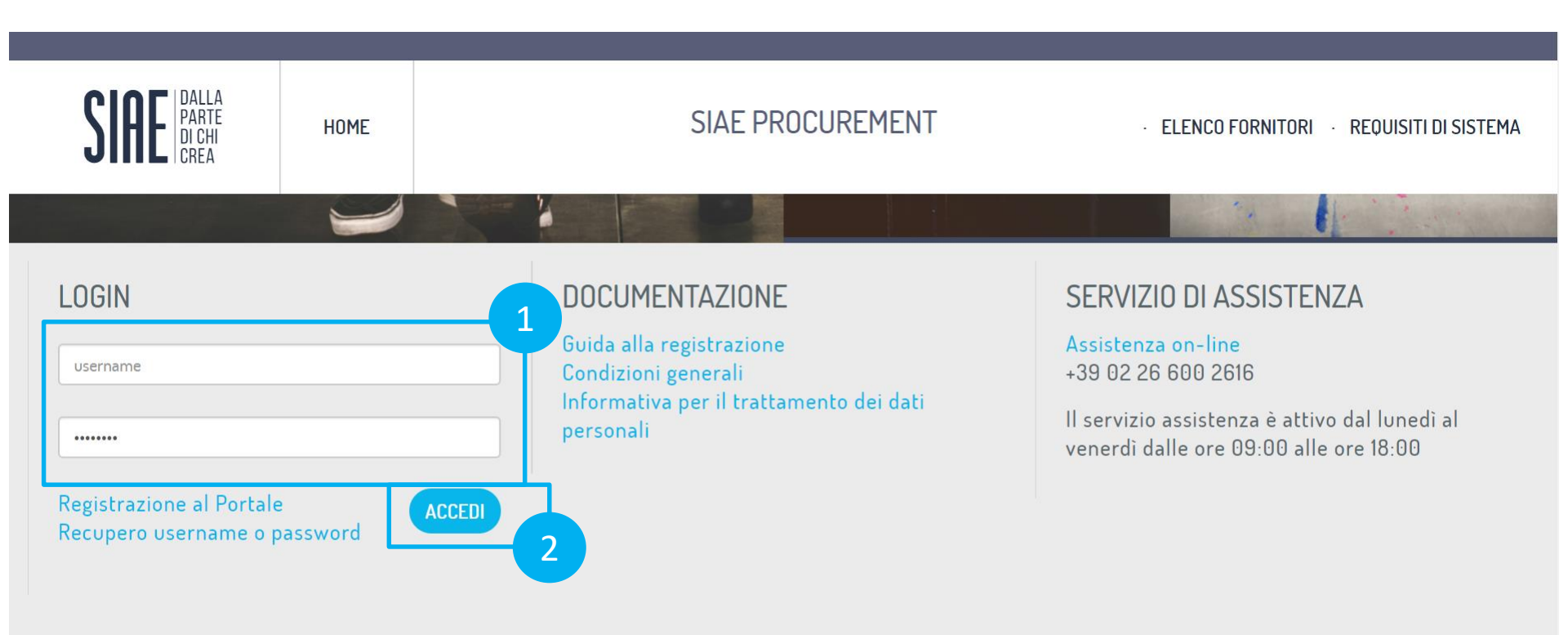

## **SIAE PROCUREMENT - Modifica Password**

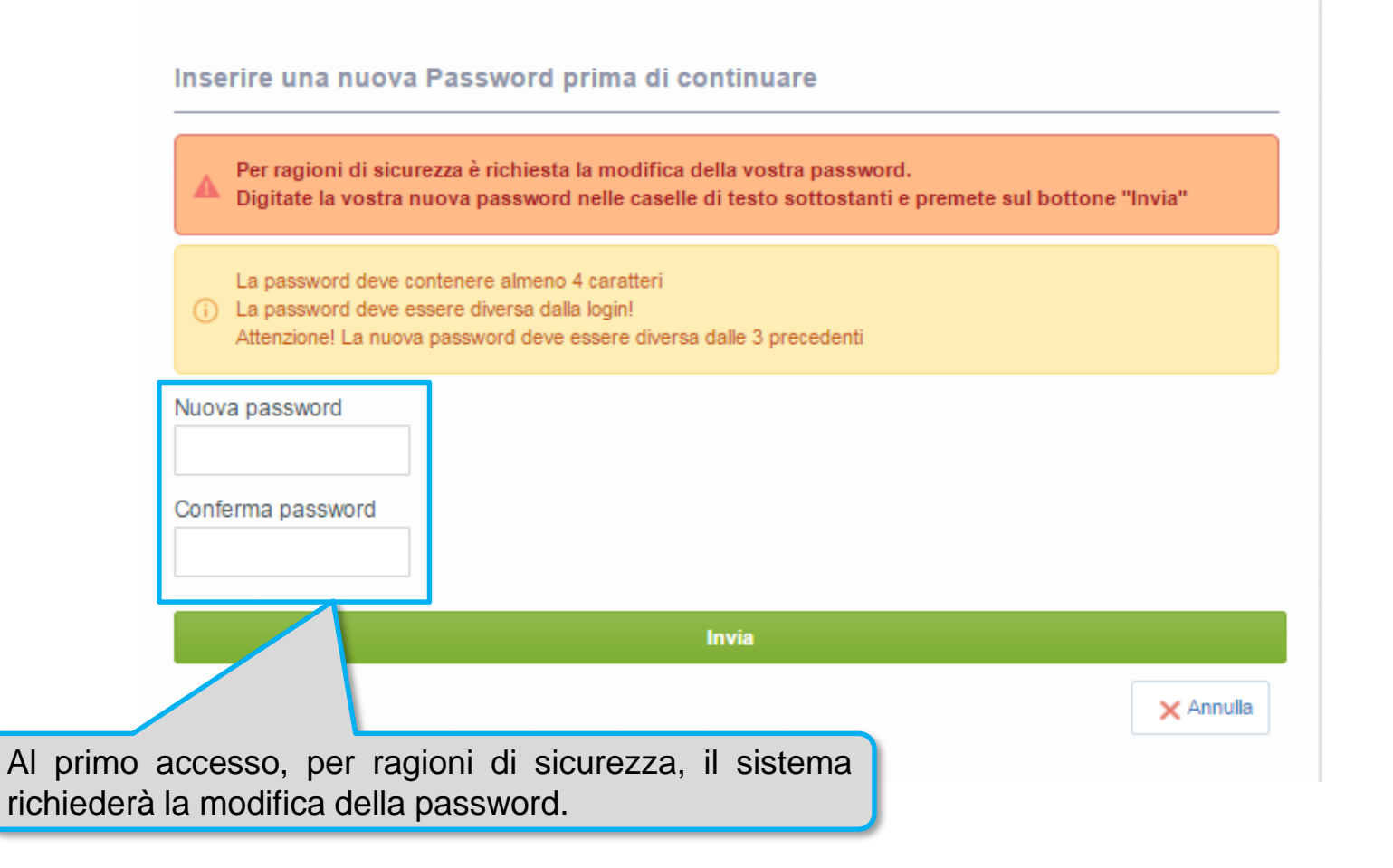

## **SIAE PROCUREMENT – Modifica Dati di Registrazione**

Da questo momento l'utente è abilitato all'utilizzo del Portale.

Nel caso in cui fosse necessario aggiornare i «Dati di registrazione» relativi alle «Informazioni sull'azienda» è necessario accedere all'area «Mia Azienda» e cliccare «Profilo Azienda».

| Cruscotto       | Esscicali | Nia Azienda                |
|-----------------|-----------|----------------------------|
| Cruscotto       | Fascicoli | mia Azielida               |
| Configurazione  | Fascicoli | Profilo Azienda            |
|                 | RdI       | Mie Categorie              |
|                 | RdO       | Valutazioni                |
|                 | Aste      |                            |
|                 | Contratti | Cliccare «Profilo Azienda» |
|                 |           |                            |
|                 |           |                            |
| Gestione Utenti |           |                            |
| Multiutenza     |           |                            |
| Walla Chila     |           |                            |

## **SIAE PROCUREMENT – Modifica Dati di Registrazione**

Proseguire cliccando su Cy Modifica , apportare le modifiche necessarie e infine cliccare su «Salva».

| Informazioni sull'Azienda                                                                         |                                               |   | Salva X Annulla                                                                                                    |
|---------------------------------------------------------------------------------------------------|-----------------------------------------------|---|----------------------------------------------------------------------------------------------------|
| Ragione sociale (compresa forma<br>giuridica)<br>Forma giuridica<br>Codice Fiscale<br>Partita IVA | Seller12<br>SpA<br>00000012987<br>00000012987 |   | Nel caso in cui fosse necessario<br>modificare i campi evidenziati, scrivere al<br>Servizio Assistenza richiedendo le<br>informazioni necessarie tramite il form di |
| ∗ Indirizzo                                                                                       | Via                                           |   | assistenza on line presente in home page                                                                                                    |
| * CAP                                                                                             | 20134                                         |   |                                                                                                    |
| k Comune                                                                                          | Milano                                        |   |                                                                                                    |
| Provincia                                                                                         | 🗸                                             |   |                                                                                                    |
| <ul> <li>Nazione</li> </ul>                                                                       | ITALIA                                        | ~ |                                                                                                    |
| Telefono (centralino)                                                                             |                                               |   |                                                                                                    |
| Fax aziendale                                                                                     |                                               |   |                                                                                                    |
| Sito Web                                                                                          |                                               |   |                                                                                                    |

## **SIAE PROCUREMENT – Modifica Dati di Registrazione**

#### Per modificare le informazioni dell'utente registrato, cliccare su Profilo Utente Proseguire cliccando su (Compositional), apportare le modifiche necessarie e infine cliccare su «Salva».

|                                                                                                    | Benvenuto Seller12.                                                                          |
|----------------------------------------------------------------------------------------------------|----------------------------------------------------------------------------------------------|
|                                                                                                    | Italiano                                                                                     |
|                                                                                                    | Profilo Utente                                                                               |
| -                                                                                                    | Salva × Annulla                                                                              |
| Informazioni Utente                                                                                                    |                                                                                              |
| * Nome                                                                                                    | Seller12                                                                                     |
| Cognome                                                                                                    |                                                                                              |
| * Indirizzo Mail IMPORTANTE: Questo                                                                                                    | c.cattaneo@bravosolution.com                                                                 |
| l'accesso al sito e per tutte le<br>comunicazioni. Assicurati di inserire<br>l'indirizzo corretto. Si prega di utilizzare<br>";" (punto e virgola) per separare più<br>indirizzi. |                                                                                              |
| * Telefono                                                                                                    | 02                                                                                           |
| Numero Cellulare (si prega di inserire<br>"+" "codice paese" e "numero di<br>cellulare" senza spazi)                                                                              |                                                                                              |
| Fax ufficio amministrazione                                                                                                    |                                                                                              |
| Username (memorizzalo: ti servirà per<br>accedere ai servizi riservati!) (si prega<br>di inserire la username)                                                                    | seller12                                                                                     |
| <ul> <li>Lingua preferita (per visualizzazione<br/>eventi on-line)</li> </ul>                                                                                                    | Italiano 🗸                                                                                   |
| * Fuso Orario                                                                                                    | (GMT + 1:00) CET(Central Europe Time), Brussels, Budapest, Copenhagen, Madrid, Paris, Rome 🗸 |

## **SIAE PROCUREMENT – Modifica Password**

Per modificare la password di accesso al portale, cliccare su Profilo Utente Proseguire cliccando su Modifica password , settare la nuova password ed infine cliccare su «Salva».

| SIRE DALLA<br>DI CHI<br>DI CHI<br>CREA                                                                                                    | Benvenuto Seller12 . |
|----------------------------------------------------------------------------------------------------|----------------------|
|                                                                                                    | Profilo Utente       |
|                                                                                                    |                      |
| Salva Salva                                                                                                    | Ripristina × Annulla |
| La password deve contenere almeno 8 caratteri<br>La password deve essere diversa dalla login!<br>Attenzione! La nuova password deve essere diversa dalle 3 precedenti |                      |
| * Vecchia password                                                                                                    |                      |
| * Nuova password                                                                                                    |                      |
| * Conferma nuova password                                                                                                    |                      |

## **SIAE PROCUREMENT – Modifica Dati di iscrizione all'albo**

Nel caso in cui fosse necessario aggiungere nuove categorie oppure aggiornare le informazioni inserite nel questionario generale agganciato alle categorie merceologiche selezionate, è necessario accedere all'area «Mia Azienda» e cliccare «Mie Categorie».

|                   | <b>P</b> and a <b>P</b> |                          |
|-------------------|-------------------------|--------------------------|
| Cruscotto         | Fascicoli               | Mia Azienda              |
| Configurazione    | Fascicoli               | Profilo Azienda          |
|                   | Rdl                     | Mie Categorie            |
|                   | RdO                     | Valutazioni              |
|                   | Aste                    |                          |
|                   | Contratti               |                          |
|                   |                         | Cliccare «Mie categorie» |
| Continue Utonti   |                         |                          |
| Gestione Otenti   |                         |                          |
| Multiutenza       |                         |                          |
| Utenti di Default |                         |                          |

## **SIAE PROCUREMENT – Modifica Dati di iscrizione all'albo**

Selezionare la categoria merceologica in elenco per poter accedere al questionario.

|   |                                                   |                 |                     |                   | 🚠 Aggiungi Categoria 🛛 🚥 |
|---|---------------------------------------------------|-----------------|---------------------|-------------------|--------------------------|
|   | Mie Categorie                                     |                 |                     |                   |                          |
|   | Inserisci Filtro (digita per iniziare la ricerca) | ♦               |                     |                   |                          |
|   | Codice Categoria                                  | Nome Categoria  | Classificato su     | Stato Valutazione | Stato Completamento      |
| [ | 1 A01.01                                          | Mobili in legno | 14/12/2017 10:06:08 | Qualificato       | ₿ <sup></sup>            |
|   | Totale 1                                          |                 |                     |                   | Pagina 1 di 1            |
|   |                                                   |                 |                     |                   |                          |

#### Cliccare Modifica per inserire le informazioni aggiornate, infine cliccare Salva

|                                                |                                                                 |                                        | Salva 🗙 Annulla |
|------------------------------------------------|-----------------------------------------------------------------|----------------------------------------|-----------------|
| Nome Form: Questionario generale               |                                                                 |                                        |                 |
| Questionario generale                          |                                                                 |                                        |                 |
| Titolo                                         | Descrizione                                                     | Risposta                               |                 |
| 1 Legale rappresentante - nome                 | <ul> <li>Indicare il nome del legale rappresentante.</li> </ul> | Cristina<br>Caratteri disponibili 1992 |                 |
| 2 Legale rappresentante - cognome              | ★ Indicare il cognome del legale rappresentante.                | Cattaneo<br>Caratteri disponibili 1992 | ≎ 👻             |
| 3 Iscrizione nel registro delle imprese - data | * Indicare la data d'iscrizione nel registro delle imprese.     | 17/12/2015                             |                 |

## **SIAE PROCUREMENT – Aggiunta categorie merceologiche**

Per aggiungere nuove categorie merceologiche cliccare il comando «Aggiungi Categorie»

|                                                   |                 |                     |                   | 品 Aggiungi Categoria •• |
|---------------------------------------------------|-----------------|---------------------|-------------------|-------------------------|
| Mie Categorie                                     |                 |                     |                   |                         |
| Inserisci Filtro (digita per iniziare la ricerca) | *               |                     |                   |                         |
| Codice Categoria                                  | Nome Categoria  | Classificato su     | Stato Valutazione | Stato Completamento     |
| 1 A01.01                                          | Mobili in legno | 14/12/2017 10:06:08 | Qualificato       | ₿ <sup></sup>           |
| Totale 1                                          |                 |                     |                   | Pagina 1 di 1           |

Espandere l'albero o ricercare la categoria tramite testo, selezionare le categorie e confermarle cliccando «Conferma selezione corrente».

|                                                                                                    | Conferma Selezione Corrente                           | illa |
|----------------------------------------------------------------------------------------------------|-------------------------------------------------------|------|
| Ricerca Testo Cerca                                                                                                    |                                                       |      |
| Deseleziona Tutti                                                                                                    | 🖆 Mostra solo i valori selezionati 🕴 Espandi 📫 Minimi | zza  |
| 👻 🔥 Categorie (prodotti selezionati: 3)                                                                                                    |                                                       |      |
| 👻 🚠 000 - SIAE - Albo Fornitori                                                                                                    |                                                       |      |
| T T OI - BEN - FORNITORI DI BENI                                                                                                    |                                                       |      |
| <ul> <li>Ø1 - BEN01 - ABBIGLIAMENTO</li> <li>Ø1 - BEN0101 - Dispositivi di protezione individuale (DPI)</li> <li>Ø1 - BEN0102 - Divise omologate per personale di servizio di pista (ignifughe)</li> <li>Ø1 - BEN0103 - Divise per personale</li> </ul> |                                                       |      |

## **SIAE PROCUREMENT – Aggiunta categorie merceologiche**

Se necessario aggiornare i dati del questionario, in alternativa cliccare «Salva»

| Categorie selezionate r                                                                                       | ella Pagina Precedente                                                      |                                  |  |  |  |
|----------------------------------------------------------------------------------------------------|-----------------------------------------------------------------------------|----------------------------------|--|--|--|
|                                                                                                    |                                                                             | Salva X Annulla                  |  |  |  |
| Lista Categorie:     >Albero Merceologico>Albo Fornitori>FORNITORI DI BENI>ALLESTIMENTI>Allestimenti esterni; |                                                                             |                                  |  |  |  |
| Nome Form: Questionario gener                                                                                 | ale                                                                         |                                  |  |  |  |
| Questionario generale                                                                                         |                                                                             |                                  |  |  |  |
| Titolo                                                                                                    | Descrizione                                                                 | Risposta                         |  |  |  |
| 1 Legale rappresentante - nome                                                                                | ★ Indicare il nome del legale rappresentante.                               | Seller                           |  |  |  |
| 2 Legale rappresentante - cognome                                                                             | ★ Indicare il cognome del legale rappresentante.                            | 22<br>Caratteri disponibili 1998 |  |  |  |
| 3 Iscrizione nel registro delle imprese<br>- data                                                             | ★ Indicare la data d'iscrizione nel registro delle imprese.                 | 05/02/2018                       |  |  |  |
|                                                                                                    | * Indicare in quale registro delle imprese risulta effettuata l'iscrizione. | registro                         |  |  |  |

## **SIAE PROCUREMENT – Aggiunta categorie merceologiche**

Al salvataggio la categoria apparirà fra la lista delle categorie merceologiche selezionate.

| Mie Categorie                |                                                                 |                     |                                |                      |
|------------------------------|-----------------------------------------------------------------|---------------------|--------------------------------|----------------------|
| Inserisci Filtro (digita per | r iniziare la ricerca)                                          |                     |                                |                      |
| Codice Categoria             | Nome Categoria                                                  | Classificato su     | Stato Valutazione              | Stato Completament   |
| 1 01 - BEN0101               | Dispositivi di protezione individuale (DPI)                     | 25/02/2018 19:35:22 | Qualificato                    | ₿ <b>×</b>           |
| 2 01 - BEN0102               | Divise omologate per personale di servizio di pista (ignifughe) | 25/02/2018 19:35:22 | Qualificato                    | ₿ <b>×</b>           |
| 3 01 - BEN0103               | Divise per personale                                            | 25/02/2018 19:35:22 | Qualificato                    | ₿ <b>×</b>           |
| 4 01 - BEN0201               | Allestimenti esterni                                            | 02/03/2018 17:55:57 | Stato Valutazione non visibile | ₿ <b>×</b>           |
| Totale <b>4</b>              |                                                                 |                     |                                | Pagina <b>1</b> di 1 |

## SIAE PROCUREMENT – Recupero credenziali di accesso

Per recuperare le credenziali di accesso è possibile cliccare sull'apposito link presente in home page

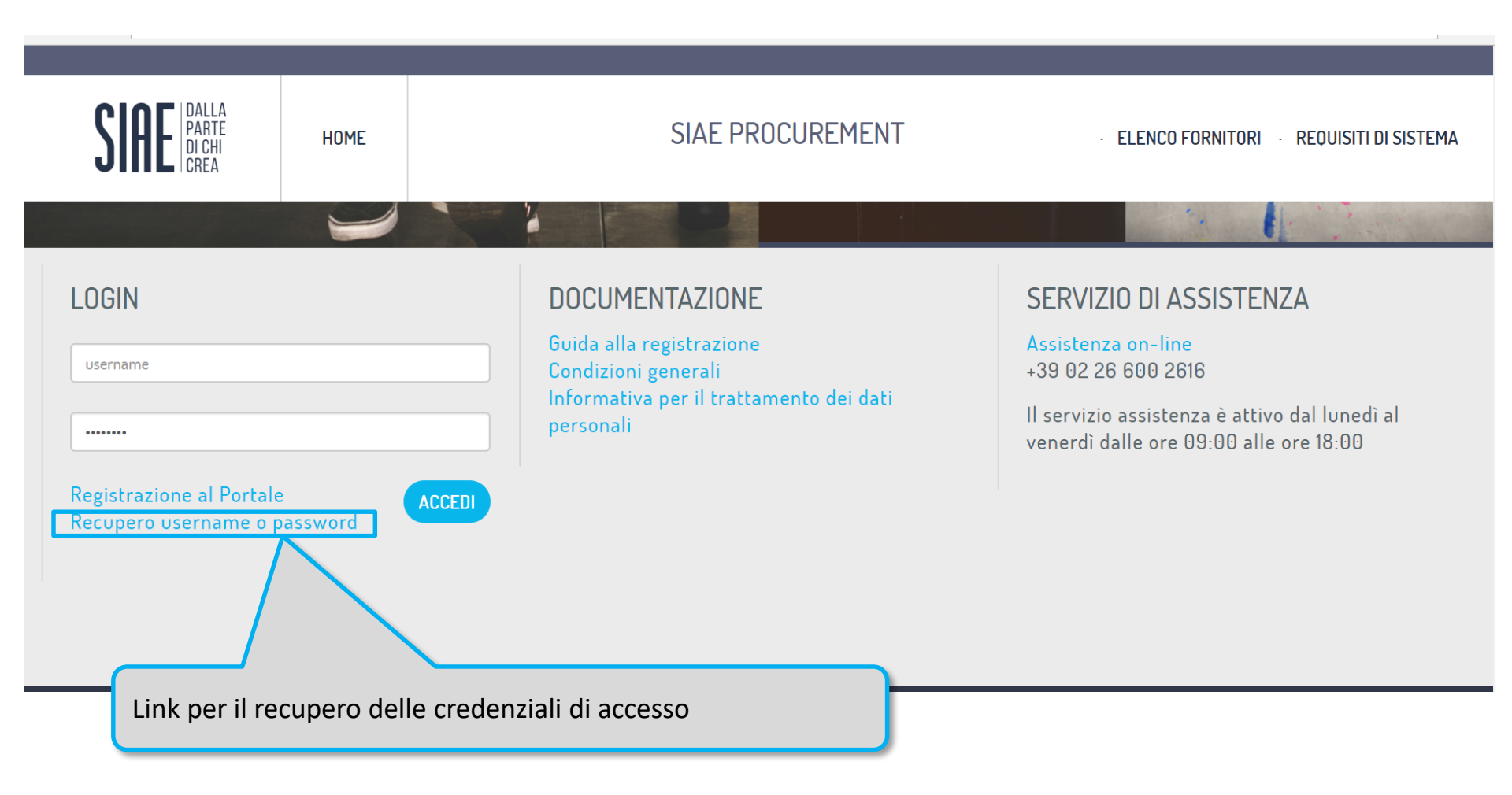

### **SIAE PROCUREMENT - Servizio Assistenza**

Per supporto tecnico relativo all'utilizzo di SIAE PROCUREMENT contattare il servizio assistenza ai recapiti presenti in home page oppure trami il form di assistenza on line.

| SIAE DALLA<br>PARTE<br>DI CHI<br>CREA             | HOME            | SIAE PROCUREMENT                                                                                        | • ELENCO FORNITORI • REQUISITI DI SISTEMA                                                                                           |
|---------------------------------------------------|-----------------|----------------------------------------------------------------------------------------------------|----------------------------------------------------------------------------------------------------|
| LOGIN                                             |                 | DOCUMENTAZIONE                                                                                          | SERVIZIO DI ASSISTENZA                                                                                                    |
| username                                          |                 | Guida alla registrazione<br>Condizioni generali<br>Informativa per il trattamento dei dati<br>personali | Assistenza on-line<br>+39 02 26 600 2616<br>Il servizio assistenza è attivo dal lunedì al<br>venerdì dalle ore 09:00 alle ore 18:00 |
| Registrazione al Portale<br>Recupero username o p | e (<br>bassword | ACCEDI                                                                                                  |                                                                                                    |